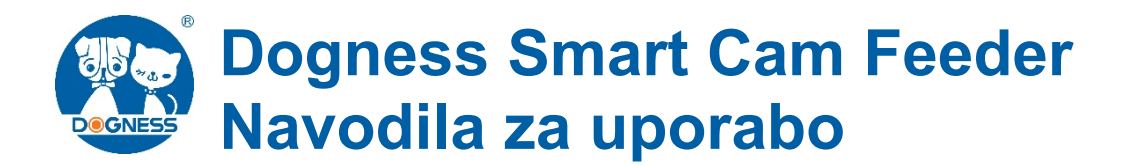

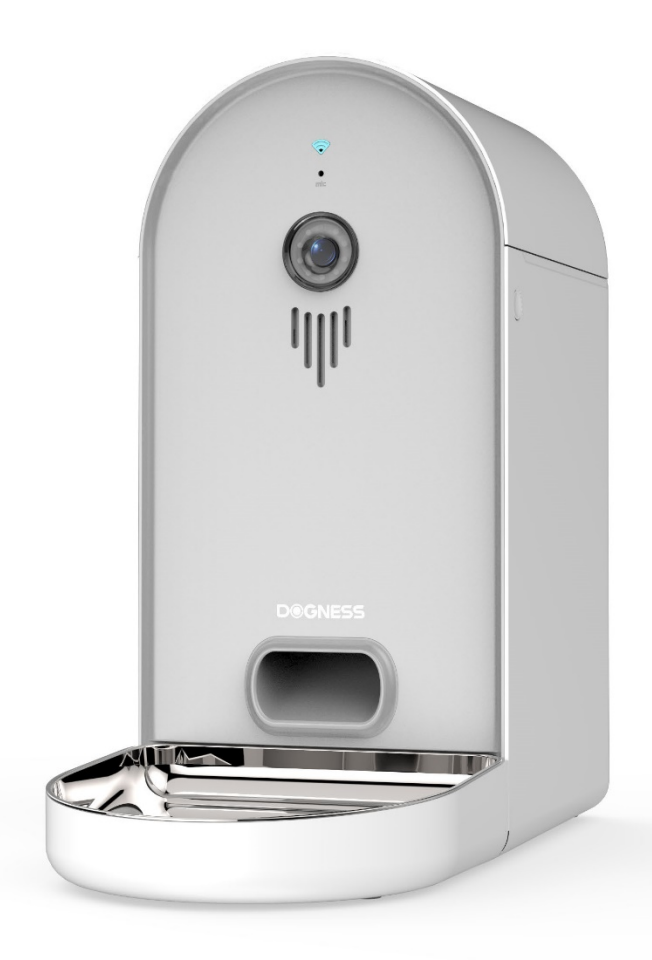

# Namestitev aplikacije

Različica Androida 5.0 ali več Različica iOS 7.0 ali več

S svojim mobilnim telefonom skenirajte naslednjo QR kodo, prenesite in namestite aplikacijo "Dogness".

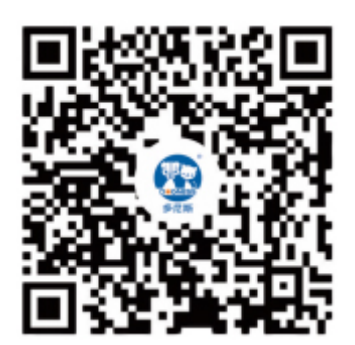

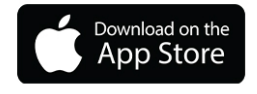

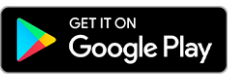

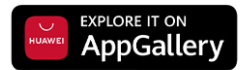

### Pred uporabo izdelka skrbno preberite priročnik

Hvala za nakup pametnih izdelkov DOGNESS. Za vašo varnost in korist pred uporabo izdelka najprej previdno preberite navodilo za uporabo. Če ne upoštevate navodil, DOGNESS ne odgovarja za kakršnokoli mehansko poškodbo, izgubo ali drugo izgubo, razen če je izrecno določeno z zakonom.

#### Navodila za uporabo

Dovoljenje, blagovna znamka in blagovna znamka priročnika pripadajo DOGNESS in drugim povezanim strankam. Če vsebina priročnika ni v skladu z dejanski proizvodi, prevladajo dejanski proizvodi. DOGNESS si pridržuje pravico, da razlaga in spreminja navodila na področju uporabe, ki ga dovoljuje zakon. Če imate kakršnekoli ugovore glede katere koli vsebine ali pogojev navodil za uporabo, oddajte pisni ugovor na VETLINE d.o.o., (info@vetline.si) v roku 7 dni od nakupa, sicer se šteje, da se strinjate, razumete in sprejemate vso vsebino priročnika.

#### Izjava o avtorizaciji

Ta aplikacija (DOGNESS) spoštuje in ščiti osebne pravice vseh uporabnikov, ki uporabljajo storitev. Da bi vam zagotovili natančnejšo in prilagojeno storitev, bo aplikacija uporabila in delila vaše pravice delovanja osebne naprave v skladu z dovoljenjem. Ta aplikacija bo te informacije uporabljala z visoko stopnjo skrbnosti in preudarnosti. Če ni drugače določeno v tem obvestilu o licenci, ta aplikacija brez vašega predhodnega dovoljenja tretjim osebam ne bo razkrila ali predložila nobenih podatkov. Uporabniki, ki delijo vaše dovoljenje, bodo imeli vse pravice do uporabe vaše trenutne naprave, kot so: kamera fotografija, poslušanje, itd. Če se odločite za odobritev, to pomeni, da ste popolnoma seznanjeni in ste v celoti razumeli zgoraj navedene izraze. Zato podjetje ne prevzema nobene oblike odgovornosti za uhajanje zasebnosti , spore o razmerjih, premoženju, kreditu in drugi izgubi, ki so posledica dovoljenja. Prosimo, uporabite funkcijo avtorizacije previdno. Podjetje ima končno razlago licenčne pogoje in ima pravico, da takoj prekine pogodbo o storitvah s pooblaščenimi uporabniki.

### Ključne funkcije

- Preprosta nastavitev za razporejeno hranjenje ali hranjenje na zahtevo prek aplikacije
- Patentirani mehanizem za doziranje
- Natančen nadzor količine
- 2 kolesi, da se prilagodijo rastočemu apetitu vašega hišnega ljubljenčka, kot dva podajalca v enem
- Nadgrajena 165° širokokotna kamera s posodo s hrano je priročna za opazovanje hranjenja
- Predvajanje vnaprej posnetega glasu v času obroka kot opomnik
- Velika prostornina posode 6L (okoli 3 kg suha hrana)
- Varnostno kopiranje baterije v primeru izpada napajanja za neprekinjene obroke
- 2 velikosti koles
  1) Kolo S: Za hišne ljubljenčke majhne in srednje velikosti
  2) Kolo L: Za hišne ljubljenčke srednje in velike velikosti
- Pameten senzor za raven hrane. Samodejni opomnik na neučinkovito hrano

# **Opomba**: ko uporabljate samo napajanje baterije, lahko napajalnik deluje le brez povezave. Ni ga mogoče povezati z omrežjem in bo nahranjen v skladu z zadnjim nastavljenim načrtom hranjenja.

(1) Napajanje naprave prek USB za upravljanje naprave (samo ob uporabi vgrajene baterije naprave ni mogoče omrežiti).

(2) Naprava je najbolje izvedena v okolju brez ovir v oddaljenosti 10 metrov od smerjevalnika WiFi.

#### Stanje funkcije svetlobe indikatorja podajalnika

|                             | Funkcionalna razvrstitev         | Opis                                                                                                    |                    |                      |               |                                              |
|-----------------------------|----------------------------------|----------------------------------------------------------------------------------------------------|--------------------|----------------------|---------------|----------------------------------------------|
| Dogness Smart<br>Cam Feeder | Gumb za nastavitev               | <ol> <li>Kratek pritisk (držite manj kot 1 sekundo), da ročno napajate 1 del</li> <li>V konfiguracijski način, zelena svetloba utripa počasi (0,5 sekunde temno, 0,5 sekunde svetlo)</li> <li>V načinu konfiguracije ali povezanem stanju pritisnite in držite več kot 6 sekund, zaslišite "Di Di" za ponastavitev delovanja, skenirajte QR<br/>kodo, zaslišite zvok "du" sound prompt, prvo zeleno svetlobno bliskavico, zeleno luč po uspehu mreženja.</li> </ol> |                    |                      |               |                                              |
|                             | Rdeče in zelene pilotske<br>luči | Zunanji napajalnik                                                                                                    |                    | Baterijsko napajanje |               |                                              |
|                             |                                  | ALARM                                                                                                    | POVEZAVA           | ALARM                | POVEZAVA      | OBRAZLOŽITEV                                 |
|                             |                                  | Ni osvetljeno                                                                                                    | Počasna bliskavica |                      |               | Stanje, ki ga je mogoče konfigurirati        |
|                             |                                  | Ni osvetljeno                                                                                                    | Utripajoče         |                      |               | Vzpostavljanje povezave z omrežjem           |
|                             |                                  | Ni osvetljeno                                                                                                    | Vključeno          |                      |               | Omrežna povezava uspešna                     |
|                             |                                  | Počasna bliskavica                                                                                                    | Ni osvetljeno      | Počasna bliskavica   | Ni osvetljeno | Blokiranje hranjenja ali nenormalno na mestu |
|                             |                                  |                                                                                                    | Ni osvetljeno      | Utripajoče           | Ni osvetljeno | Zadosten presežek                            |
|                             |                                  |                                                                                                    |                    | Vključeno            | Ni osvetljeno | Indikator napajalnika                        |
|                             | Funkcija zapisa                  | 1. Nastavitve ("Settings") - snemanje nastavitve - dodaj snemanje - kliknite gumb za snemanje na mobilnem telefonu, da se pogovorite z<br>napravo - sprostite posnetek - kliknite poskus in poslušajte posnetek<br>2. Število posnetkov: 3                                                                                                    |                    |                      |               |                                              |

# **OPOZORILO**

- 1. Prosimo, napolnite posodo za hrano za uporabo izdelka prvič.
- 2. Napajalnega kabla ne povlecite neposredno, ko priključite/izklopite adapter.
- 3. Ne dajajte ali vstavljajte tujih izdelkov v podajalnik in ne poskušajte odpirati ali sami popravite napajalnik.
- 4. Uporabite originalni napajalni adapter in originalno žico.
- 5. Ko je lučka za preostalo zrnje prižgana, se napajalnik lahko prenese le na približno 15 (izračun 5g za vsako divizijo). Prosimo, dodajte hrano pravočasno.
- 6. Pri napajanju samo z baterije, napajalnik lahko deluje samo brez povezave, omrežna povezava, vendar bo ohranila urnik hranjenja.
- 7. Ta izdelek je primeren samo za notranjo uporabo.
- 8. Smeti nalagajte samo s suho hrano, v koš ne dajajte nobenega drugega predmeta.
- 9. Ta naprava vsebuje elektronske dele in ne vsebuje funkcije vodoodporne je zelo priporočljivo, da naprave stran od vode.
- 10. Ta izdelek ni primeren za noben drug namen, razen v spremstvu hišnega ljubljenčka kupca.
- 11. Uporabniki (vključno z otroki), ki nimajo ustreznih izkušenj in znanja, bi morali se zadržujejo pri čiščenju ali vzdrževanju tega izdelka, zlasti otrok, ki niso pod nadzorom odraslih.
- 12. Če se izdelek pokvari, ima vonj ali se iz njega kadi, če občutite nenormalno toploto, prenehajte uporabljati ta izdelek in obrnite na prodajalca, kjer ste izdelek kupili, ali na naš klicni center za pomoč strankam (+386 1 2350 120 info@vetline.si).

# POGOSTA VPRAŠANJA

- 1. Kaj je razlog, da lučka indikatorja prikaže napačno barvo pri prvi uporabi? Odgovor: Pred prvo uporabo napolnite posodo za shranjevanje in pritisnite reset, da ponastavite ključ za ponastavitev in ohranite posodo za shranjevanje čisto, da ne moti preostalega žitnega alarma.
- 2. Kaj je razlog, da ni hrane, da padejo v lonec za hrano, ko mobilni video povezava pošlje zahtevo za hranjenje?
  - Odgovor: Obstaja lahko:

(1) Komisija vrteče gredi se vrtijo, vendar hrane ni mogoče odkriti. Predlagamo vam, da preverite, ali je posoda prazna ali ne.

(2) Morda omrežne zamude ali prekinitve povezave. Predlaga se ponavljajoče se hranjenje da preverim, ali je to normalno.

- 3. Zakaj videa ni mogoče nenehno gledati? Odgovor: Prepričajte se, da je napajalnik pravilno napajan, in preverite, ali telefon in napajalnik pravilno priključen.
- 4. Kaj lahko storim, če se račun aplikacije nenadoma ne prijavi? Odgovor: Najprej naredite, da je omrežje normalno, nato pa preverite, ali je nekdo drug prijavo v račun. V nasprotnem primeru je priporočljivo, da aplikacijo znova odstranite in poskusite za prijavo. Če telefon uporablja sistem Android, lahko poskusite tudi naslednje: "Nastavitve" - "Upravljanje

aplikacij" - "DOGNESS" - " Skladiščenje" - " Predpomnilnik" ("Cache") - " Počisti predpomnilnik" ("Clear cache"), in nato se prijavite.

5. Želim spremeniti številko računa aplikacije, ki se uporablja. Kako naj ga upravljate? Odgovor: Naša aplikacija ne podpira neposredne zamenjave računa. Če res spremeniti, registrirajte nov račun z novim nabiralnikom in izvirni račun pod napajalnikom. In potem nov račun povežite na podajalnik.

Opomba: Pritisnite in pridržite gumb SET 6 sekund za novo povezavo računa ali ponovno povezavo. Spustite gumb, ko lučka indikatorja povezave počasi Utripa. Naprava se bo ponastavila in nato skenirala in priklopila QR kodo, ko bo slišala zvok "ding dong".

6. Če imate še kakšno vprašanje, obiščite spodnjo spletno stran, da preverite - www.dognes.com

Zaupnost stranke: Dogness Group LLC, 4116W Spring Creek Pkwy, Ste 100, Plano, TX, 75024 Proizvajalec: Jiasheng Enterprise Co., Ltd., No. 3 Yuehua West Road, Tongsha New Industry Park, Dongcheng District, Dongguan City, Guangdong Province, China. Spletna stran: www.dogness.com

Uvoznik i distributer za SLO: Vetline d.o.o., Brnčičeva 51, 1231 Ljubljana – Črnuče, Slovenija. Kontakt: PON - PET od 8:30 - 16:30, tel.: +386 1 2350 120 - <u>www.vetline.si</u> E-pošta: info@vetline.si